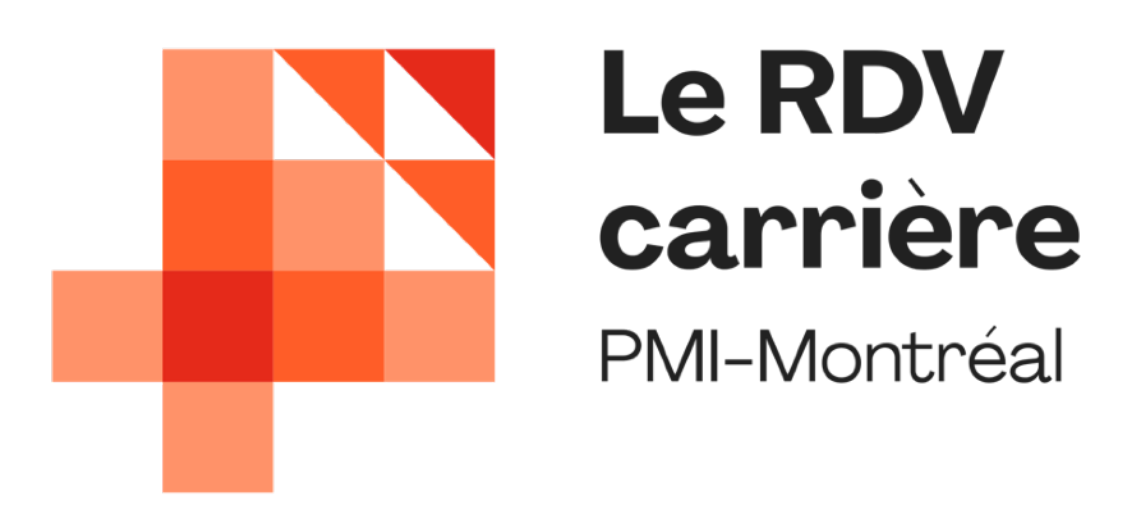

## **VISITE GUIDÉE**

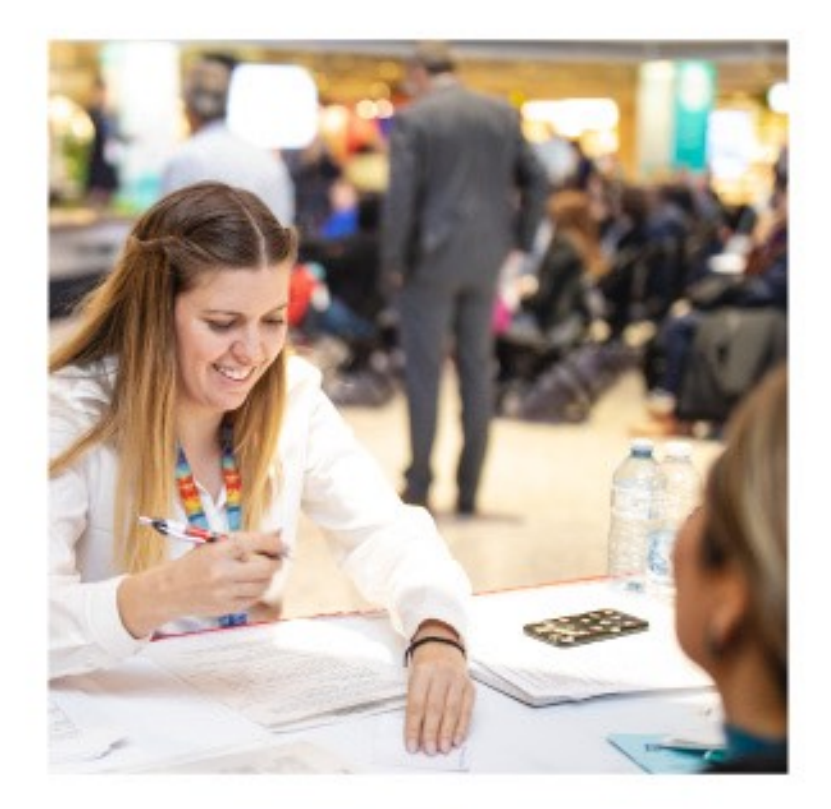

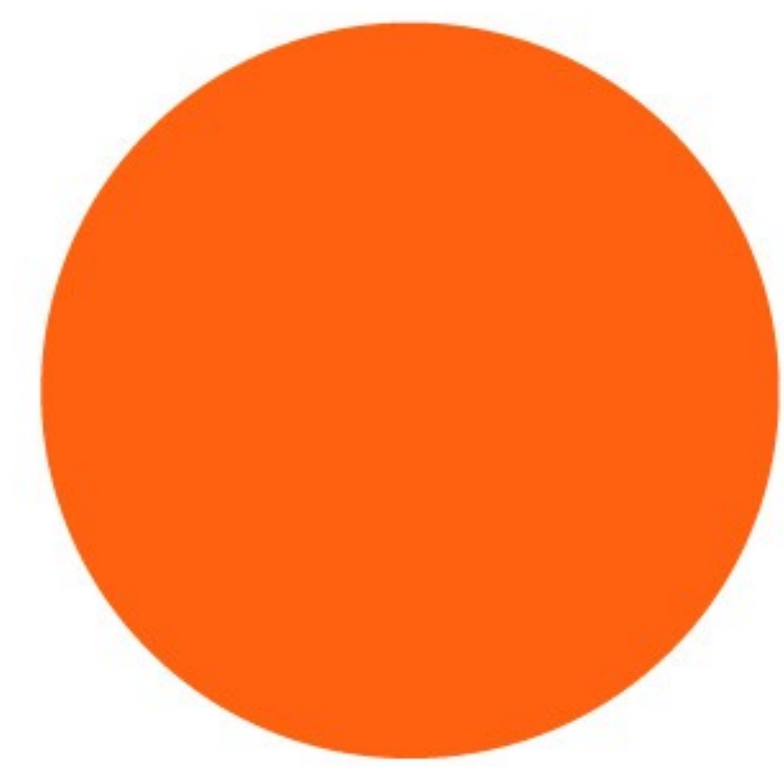

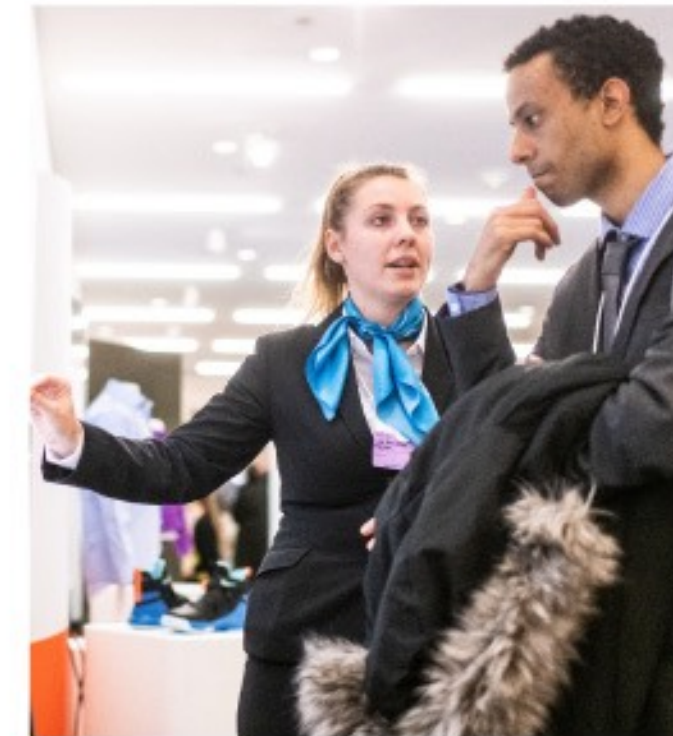

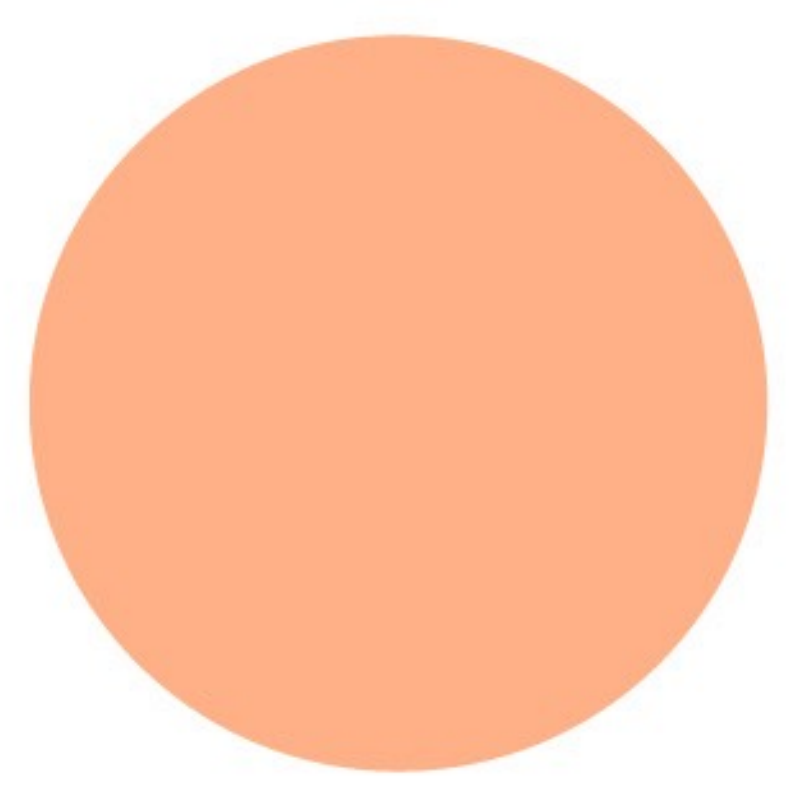

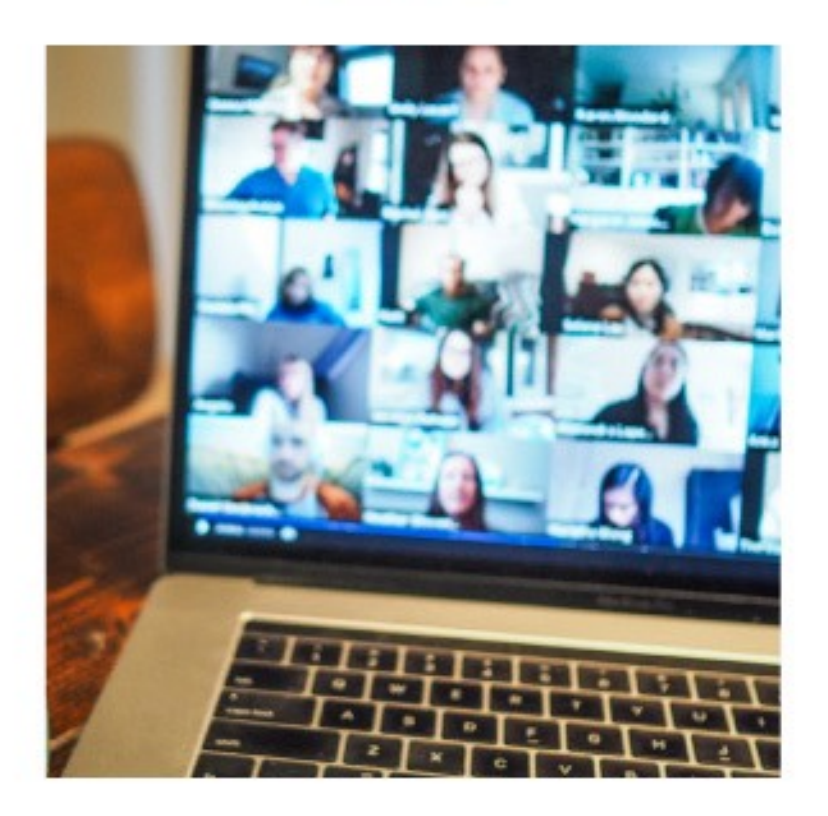

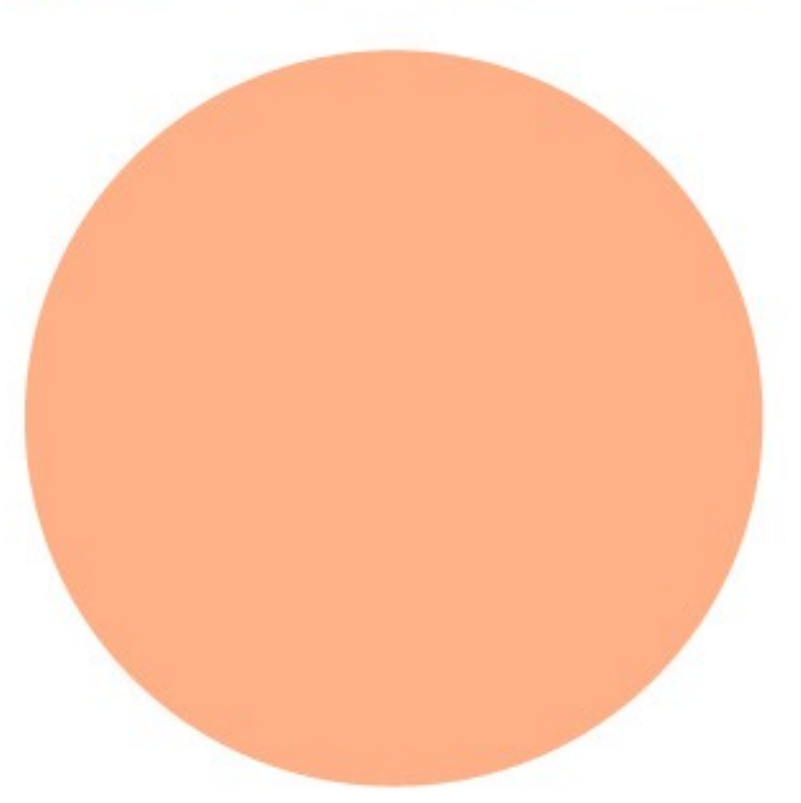

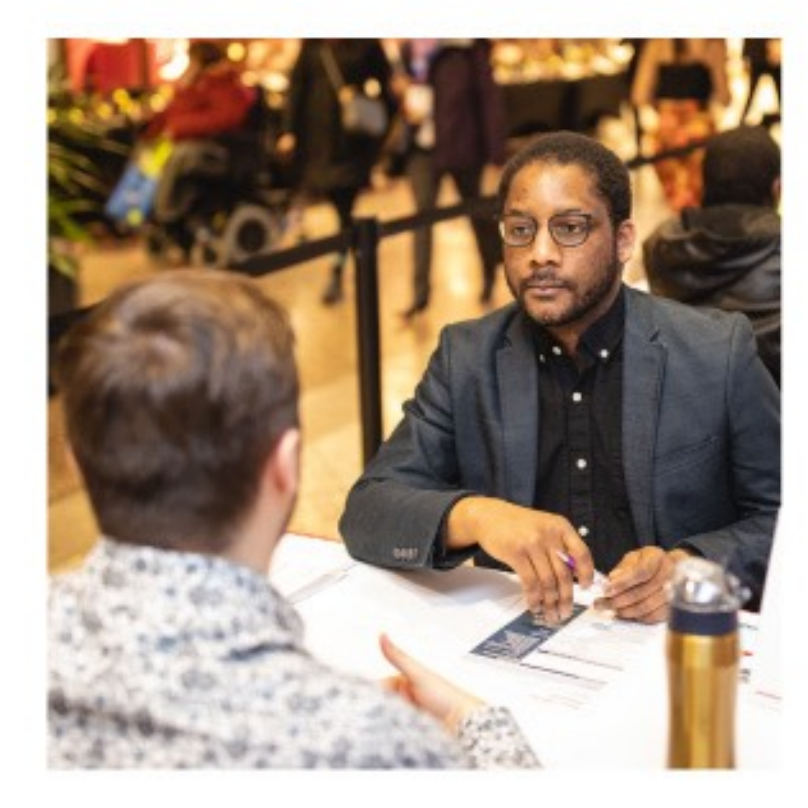

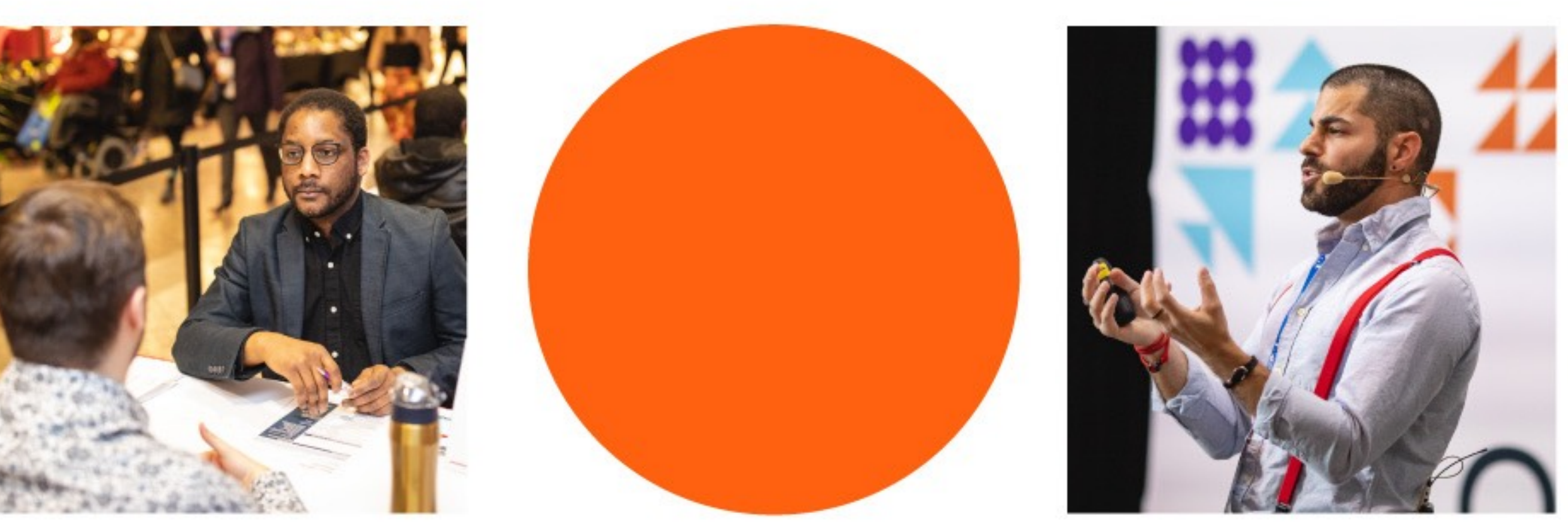

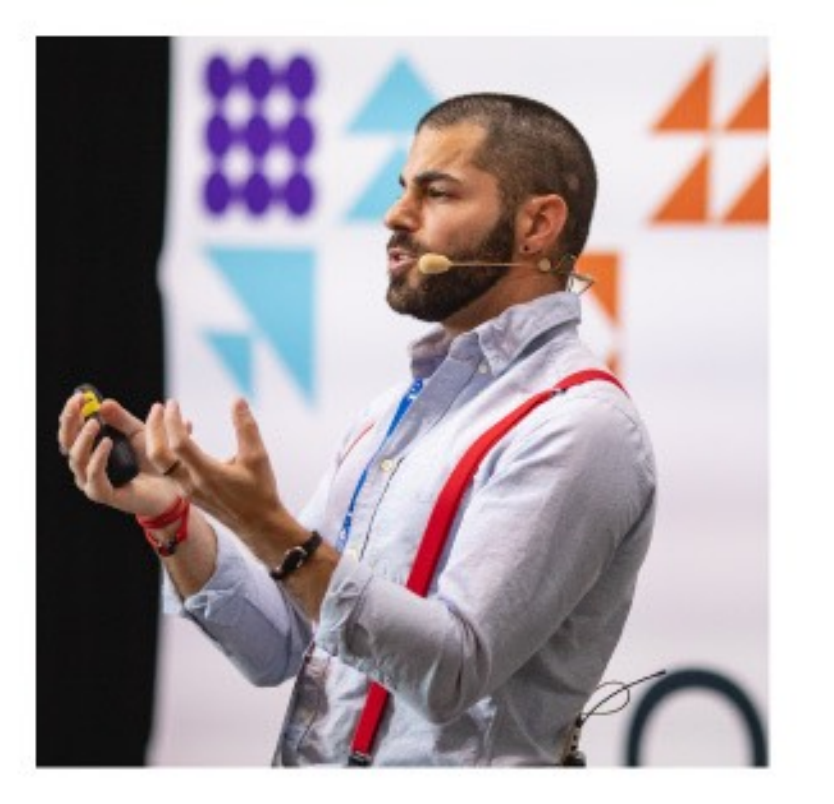

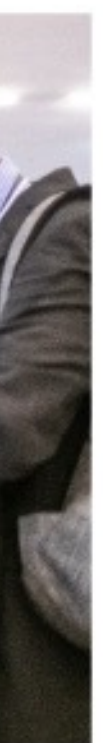

### Plan de la visite guidée

- 1. Comment se connecter
- 2. Mon profil
- 3. Programme
- 4. Gestion des interactions et des RDV
- 5. Support technique

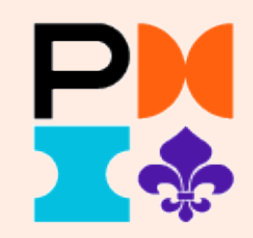

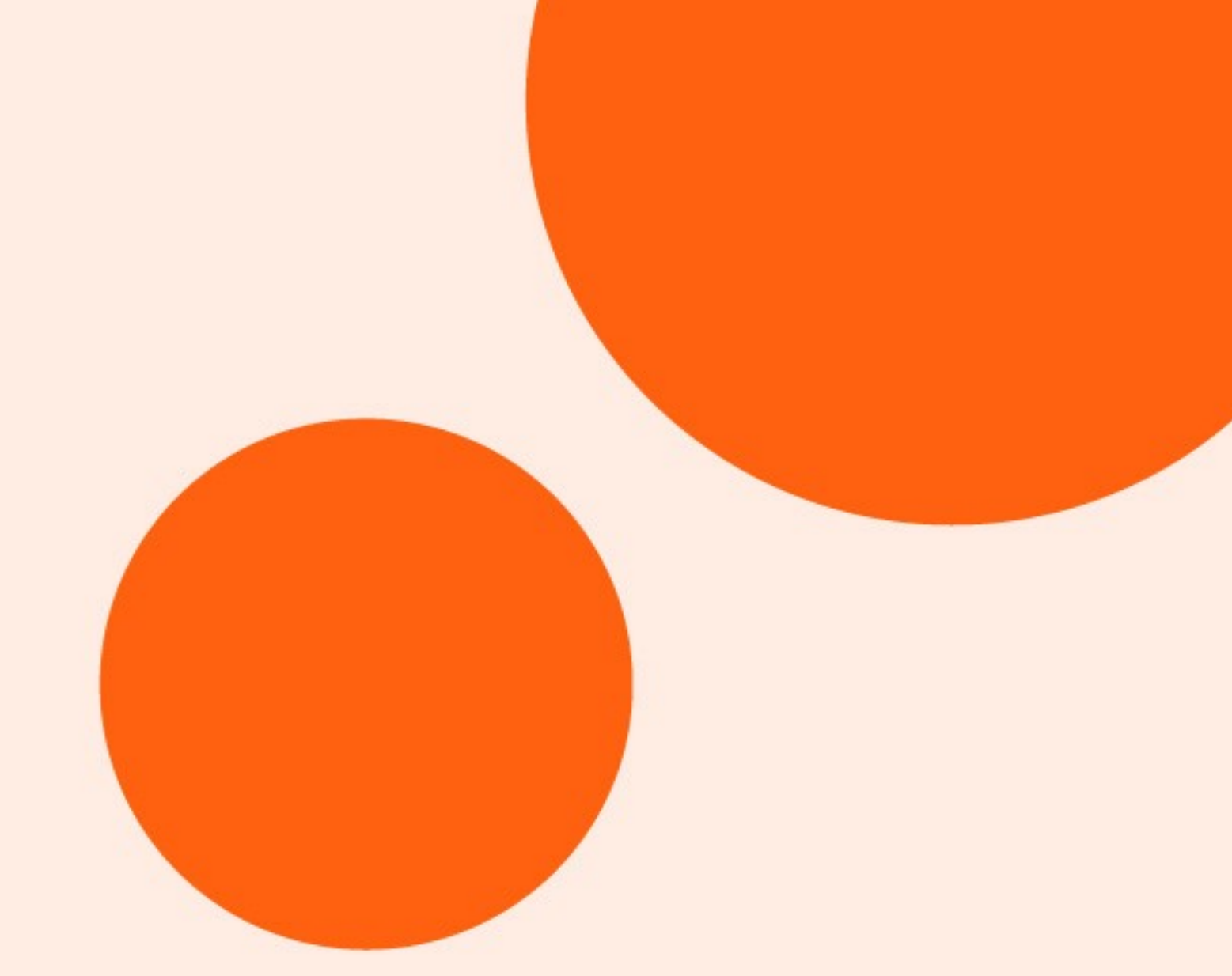

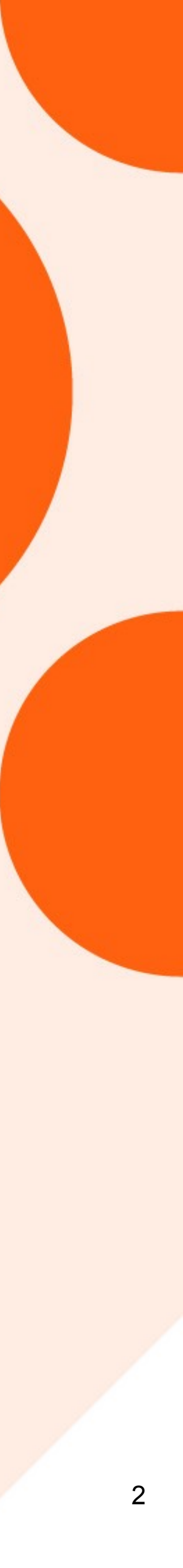

# 1. Comment se connecter

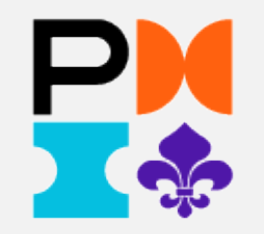

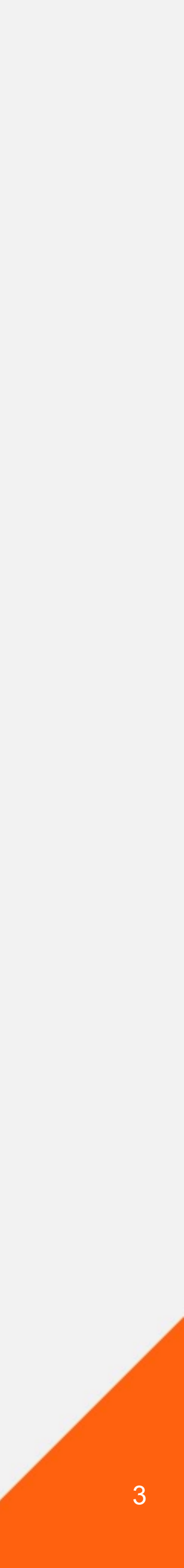

### Se connecter

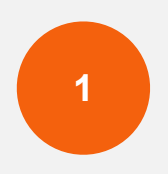

Vous pouvez vous connecter directement via le lien https://pmimontreal.login.swapcard.com/ en utilisant le courriel que vous avez fourni lors de votre inscription à l'évènement.

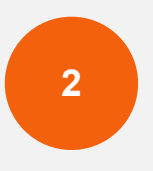

Il est aussi possible que vous ayez reçu un courriel avec un bouton vous dirigeant vers une page de connexion. Si vous n'avez pas reçu de courriel, veuillez vérifier vos indésirables.

Après avoir saisi votre courriel, vous serez invité à créer un mot de passe. Veuillez vous assurer de conserver ce mot de passe pour le reste de l'évènement.

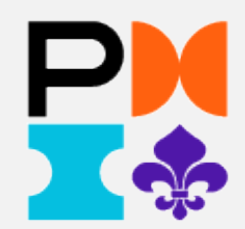

### Connexion

Veuillez entrer l'email que vous avez fourni lors de votre inscription à PMI-Montréal. Si vous connaissez le code secret de l'événement ou si l'accès est public, entrez l'email de votre choix pour créer votre compte

Adresse email\*

Entrez votre adresse email

Ou scanner mon badge PMI-Montréal

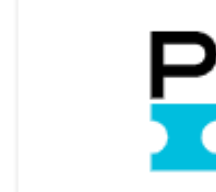

Project Management Institute

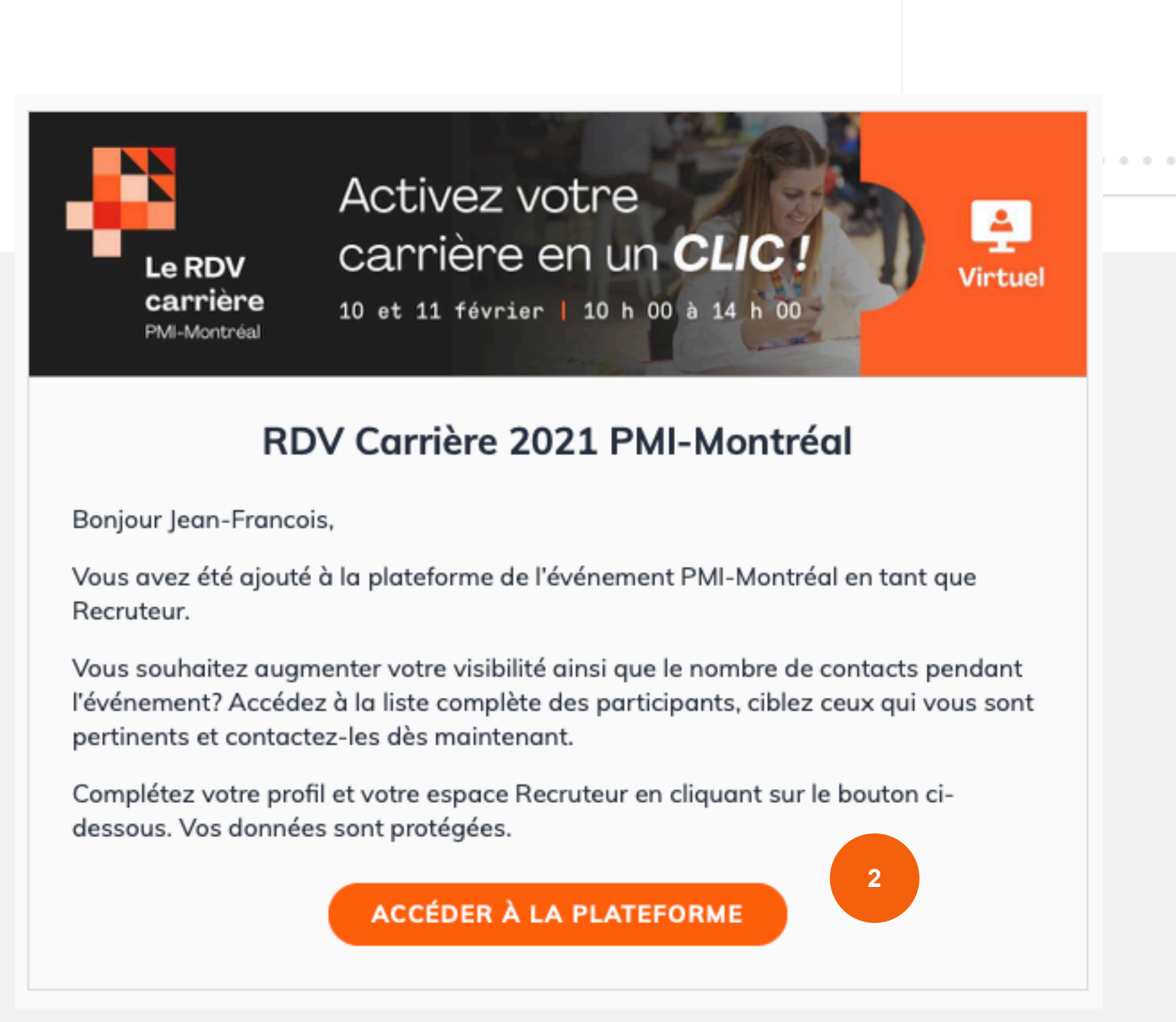

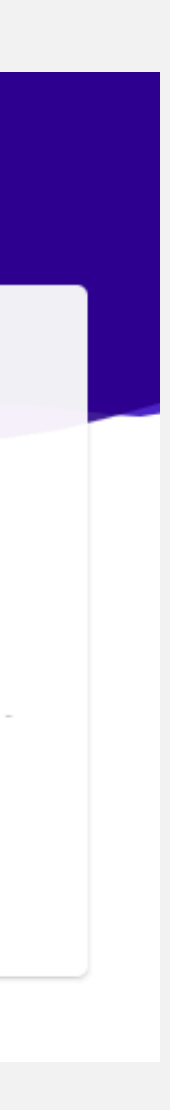

### Page Accueil

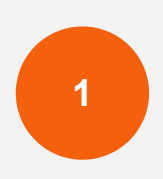

Sur la page d'accueil de l'événement, vous pourrez accéder aux différentes activités et fonctionnalités à partir des différents boutons.

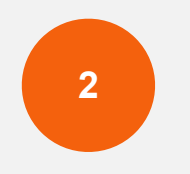

Vous pourrez revenir en tout temps sur cette page d'accueil en cliquant sur cette icône.

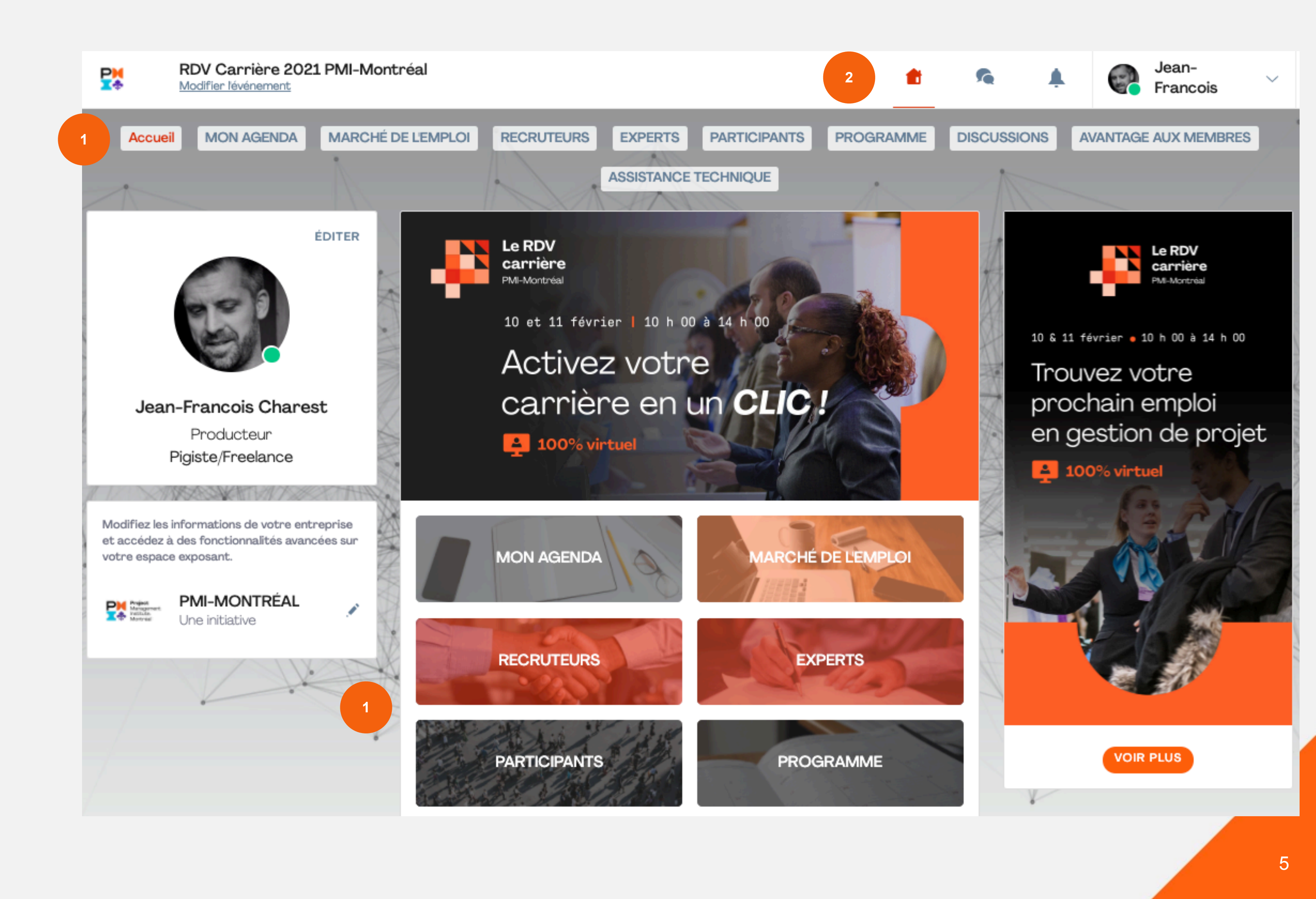

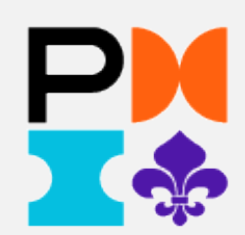

### Navigation

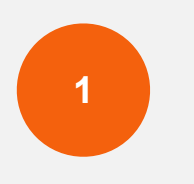

Retournez à la page d'accueil

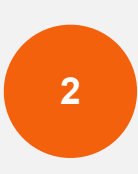

Retrouvez l'ensemble de vos discussions avec les participants et les exposants

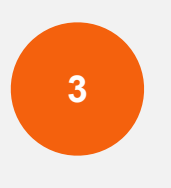

Consultez vos notifications pour les demandes de RDV, de connexions, etc.

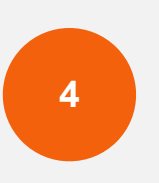

Retrouvez la liste de vos contacts en cliquant sur la flèche

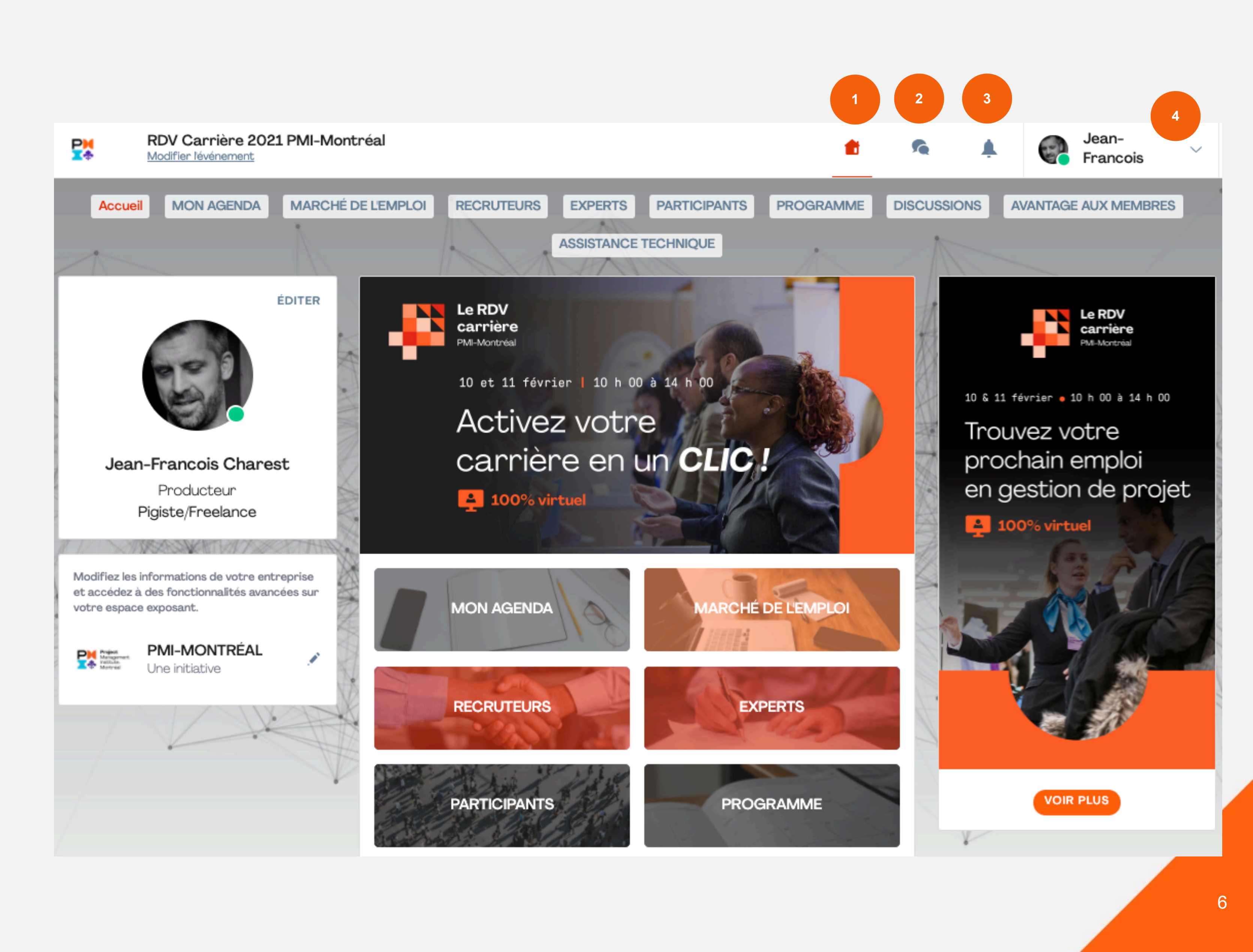

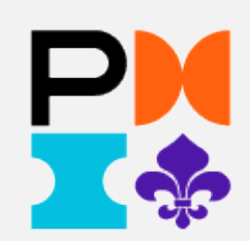

# 2. Mon profil

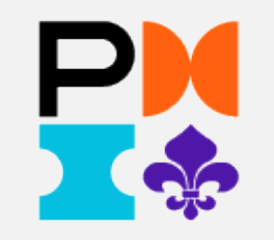

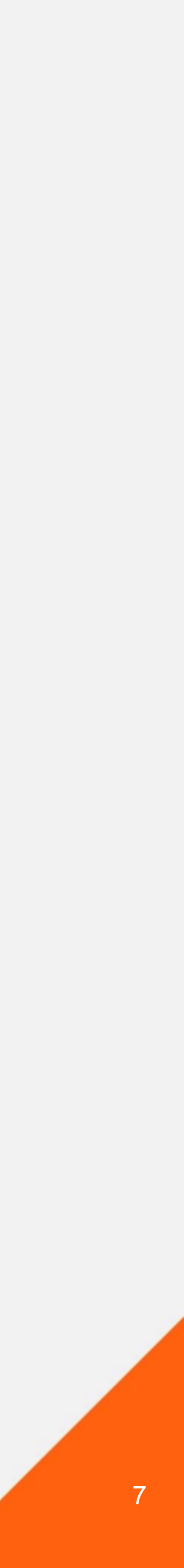

### Mon profil

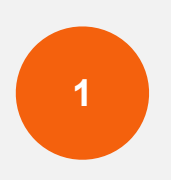

À gauche de la page, se trouve **votre profil**. En cliquant sur **ÉDITER**, vous pourrez ajouter votre photo et compléter les différentes informations à propos de vous.

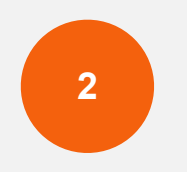

Pour accéder à votre profil, vous pouvez aussi utiliser la flèche en haut de la page à droite

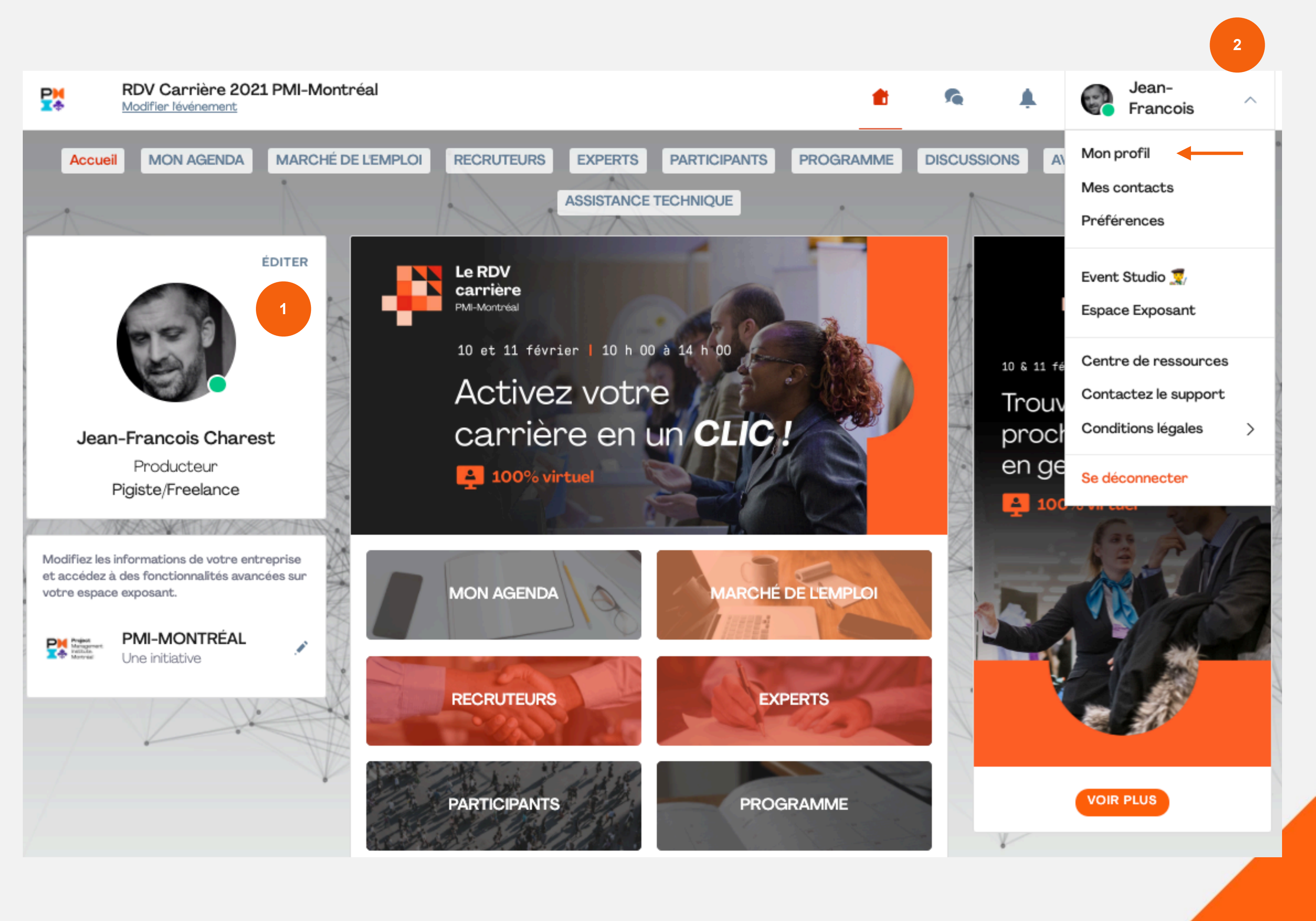

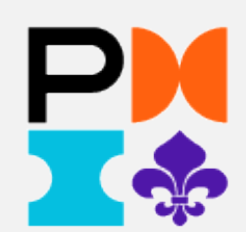

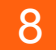

### Mon profil

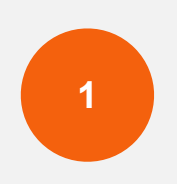

Pour modifier votre profil, cliquez sur ÉDITER pour chaque section.

Voici les informations modifiables sur votre profil :

- Photo, poste et entreprise
- À propos de moi/About me
- Ce que je recherche/What I'm looking for
- Médias sociaux/Social media
- Coordonnées/Contact details
- Entreprise/Company

Plus votre profil sera complet, meilleure sera votre expérience de réseautage.

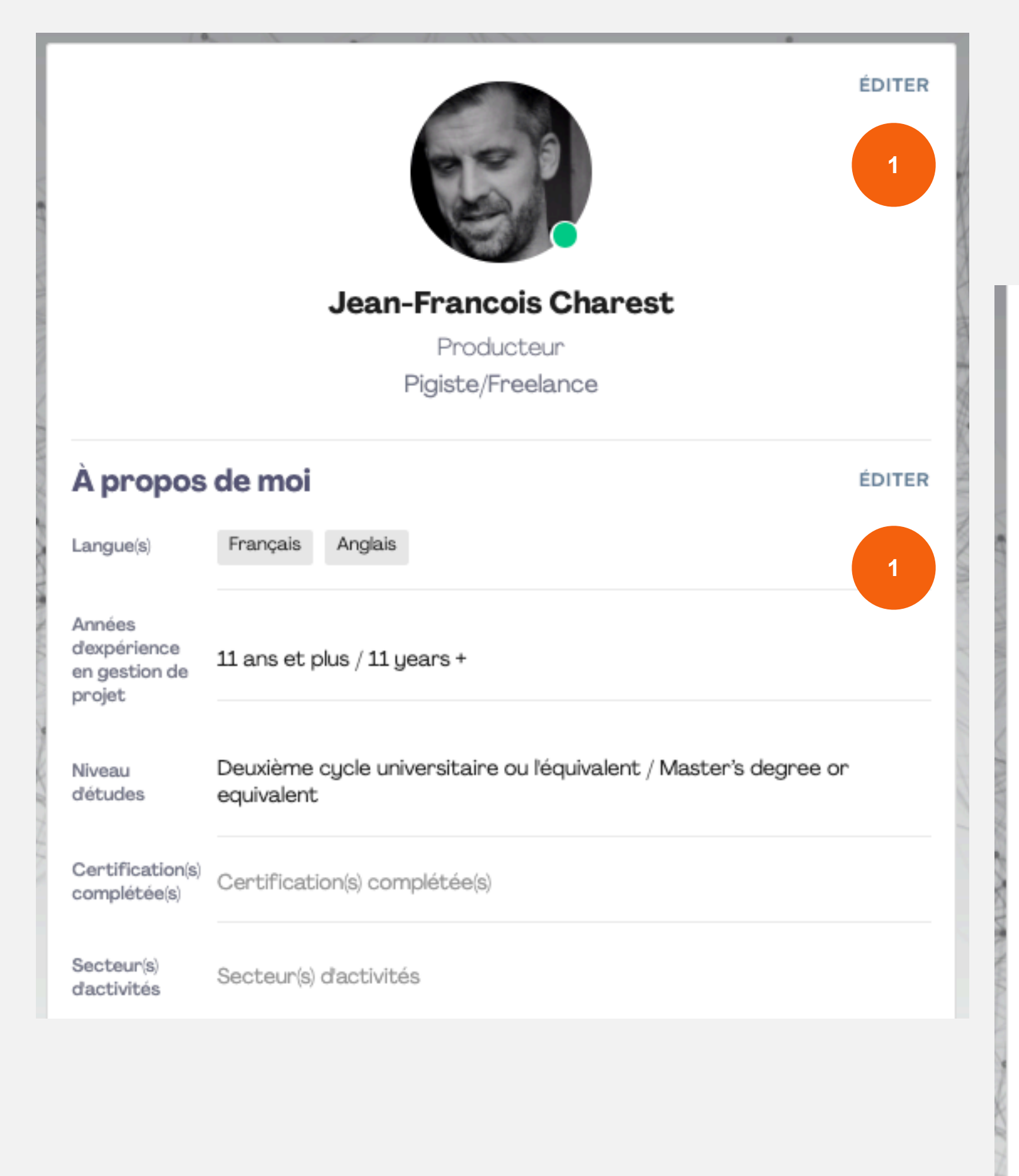

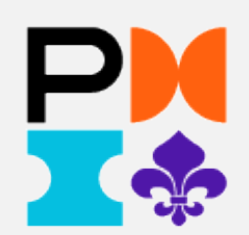

### Ce que je recherche

Poste(s) recherché(s)

| Dans quelle(s)<br>région(s)<br>souhaitez-<br>vous ou<br>seriez-vous<br>prêt à<br>travailler | Dans quelle(s) région(s) sou |
|---------------------------------------------------------------------------------------------|------------------------------|
| Avez-vous<br>une<br>ouverture                                                               |                              |

Poste(s) recherché(s)

Avez-vous une ouverture pour un travail à l'international? l'international?

### Médias sociaux

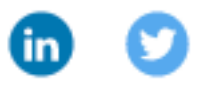

pour un

travail à

### Coordonnées

- Ajoutez votre numéro de mobile
- Ajoutez votre numéro de téléphone fixe
- @ jf@virtuoze.com
- Ajoutez votre site web professionnel

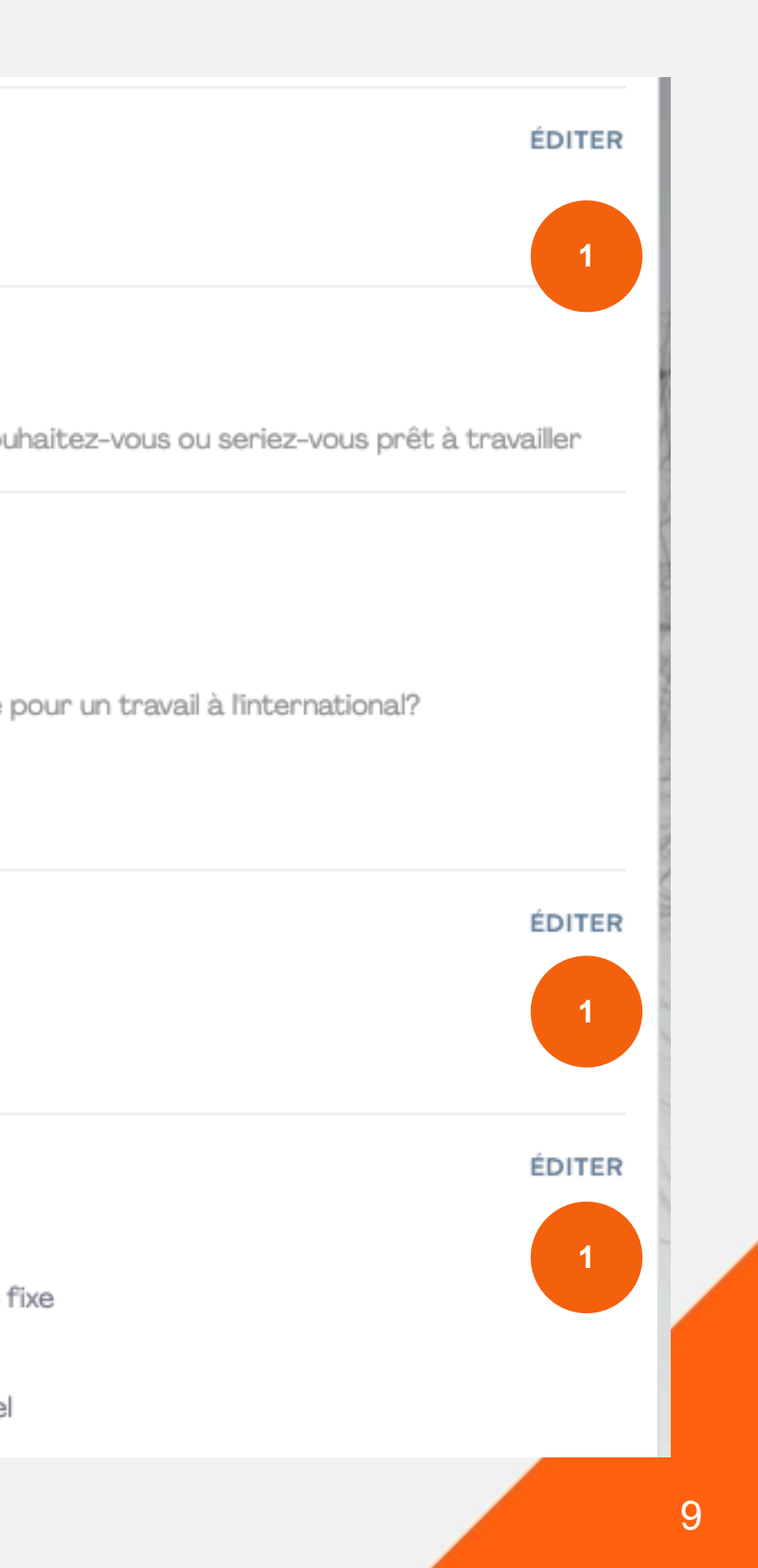

# 3. Programme

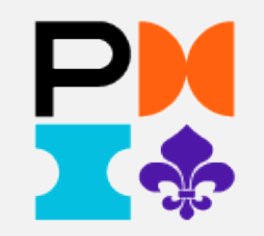

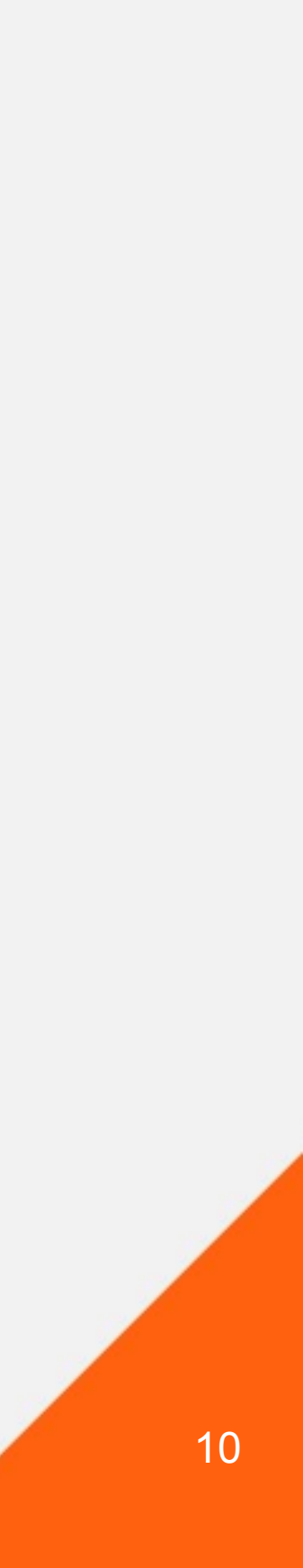

### **Comment s'inscrire à une conférence?**

**P** 

Accueil

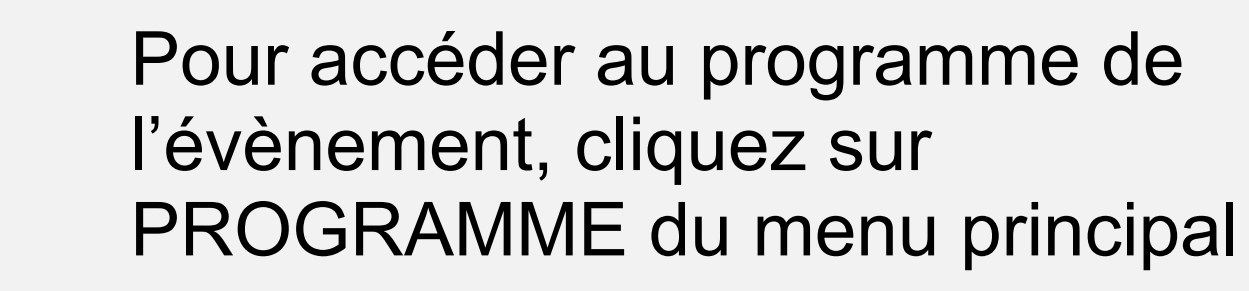

Pour s'inscrire à une activité, cliquez sur l'icône. Les activités sélectionnées s'afficheront sous Votre programme et dans l'onglet **MON AGENDA** 

Affinez la liste Q Rechercher Filtres TYPE LIEU MARCHÉ DE LEMPLOI RECRUTEURS EXPERTS PARTICIPANTS PROGRAMME ASSISTANCE TECHNIQUE Mercredi. 10 février 2021 Atelier Recruteurs R Les recruteurs sont présents pour vous rencontrer et vous offrir des opportunités d'emploi en gestion de projet. Visitez la section RECRUTEUR... Recrutement

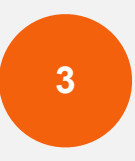

1

2

Pour visionner une conférence, cliquez sur le nom de la conférence.

Mon planning

Mes rendez-vou:

Mon networking

Mes entreprises favorites

Les dates sont affichées selon votre 💵 fuseau horaire (America/Toronto) Afficher selon le fuseau horaire de lévénem

RDV Carrière 2021 PMI-Montréal

10:00

Modifier lévénement

MON AGENDA

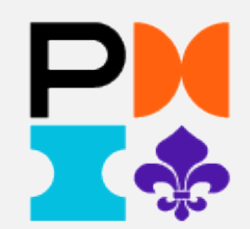

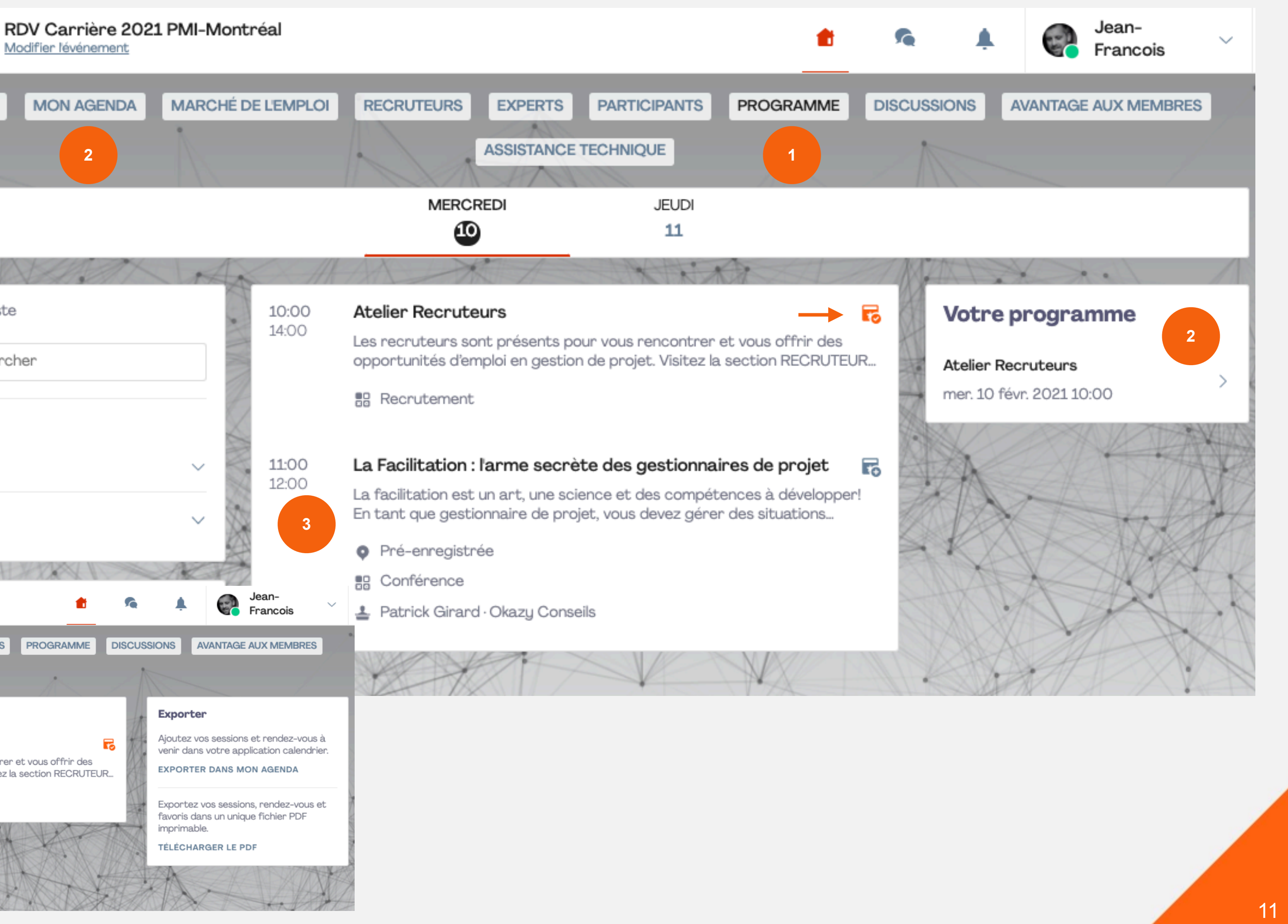

### Pour visionner une conférence?

| 1 |  |
|---|--|
|   |  |

Pour accéder au programme de l'évènement, cliquez sur PROGRAMME du menu principal

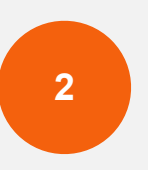

Pour s'inscrire à une activité, cliquez sur l'icône.

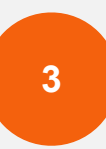

Les activités sélectionnées s'afficheront sous Votre programme et dans l'onglet MON AGENDA

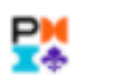

Modifier lévénement

Comment l'intelligence

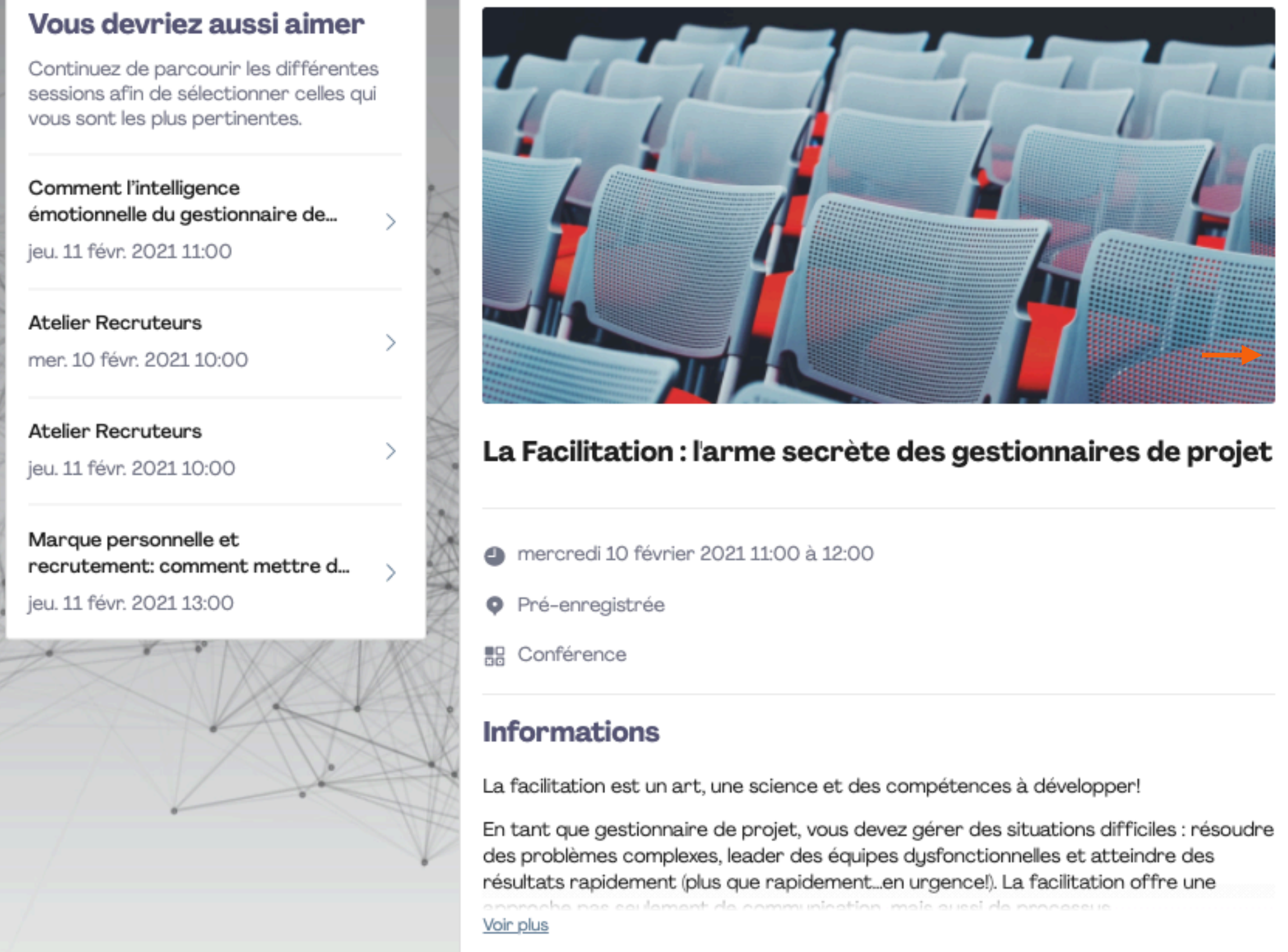

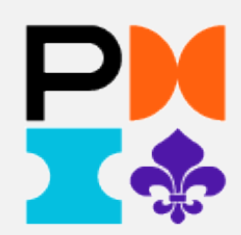

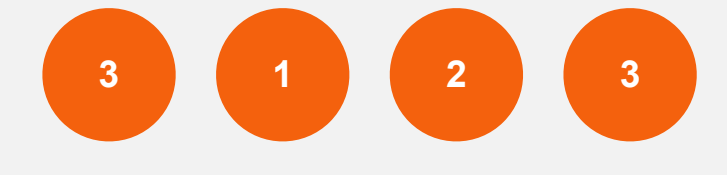

### RDV Carrière 2021 PMI-Montréal

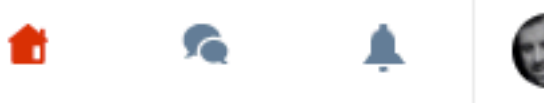

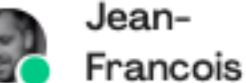

### Vous êtes inscrit

Vous allez recevoir un rappel quelques minutes avant le début !

SE DÉSINSCRIRE

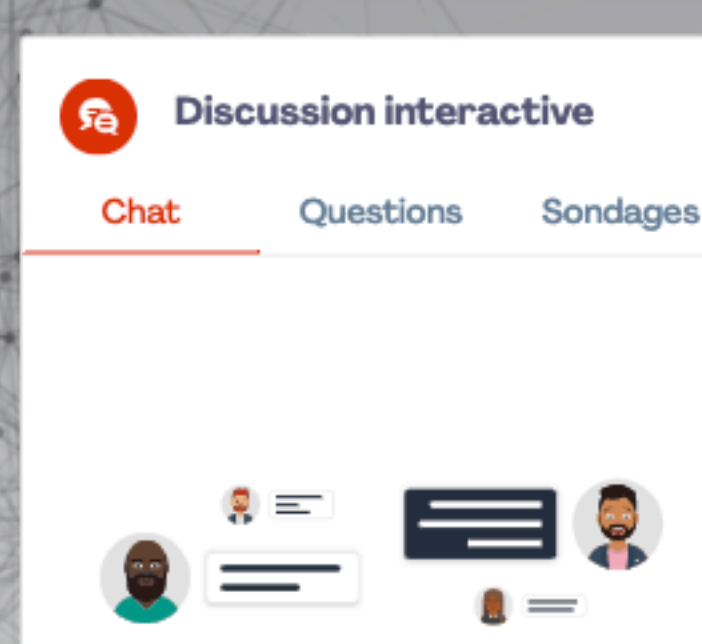

### **Discutez entre participants**

Soyez le premier à envoyer un message pour commencer une discussion et inciter les autres participants à réagir.

Écrivez un message...

### Intervenants

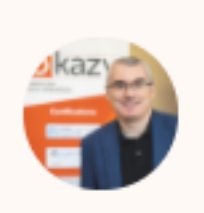

Patrick Girard Président Okazy Conseils

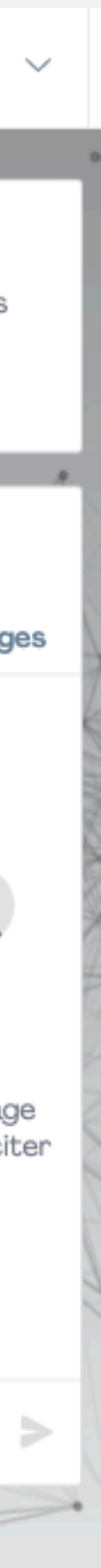

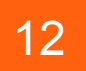

# 4. Gestion des interactions et des RDV

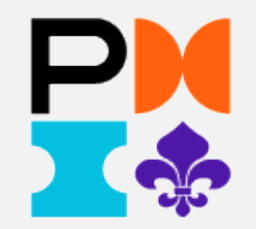

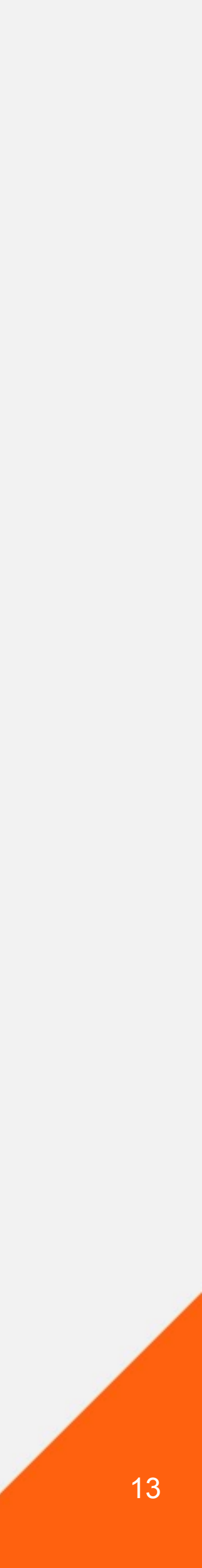

### **Gestion des interactions**

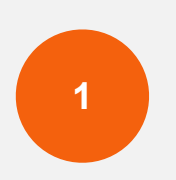

**Découvrez** la liste de tous les participants au RDV Carrière

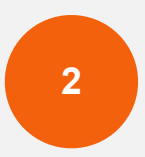

**Optimisez** votre temps de réseautage grâce aux recommandations selon les informations de votre profil et les filtres de recherche

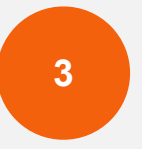

**Envoyez** des demandes de connexions pour lancer des discussions

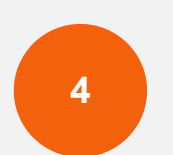

Planifiez des rendez-vous et rencontrez-vous en visioconférence. À noter que les créneaux horaire seront affichés quelques jours avant l'évènement.

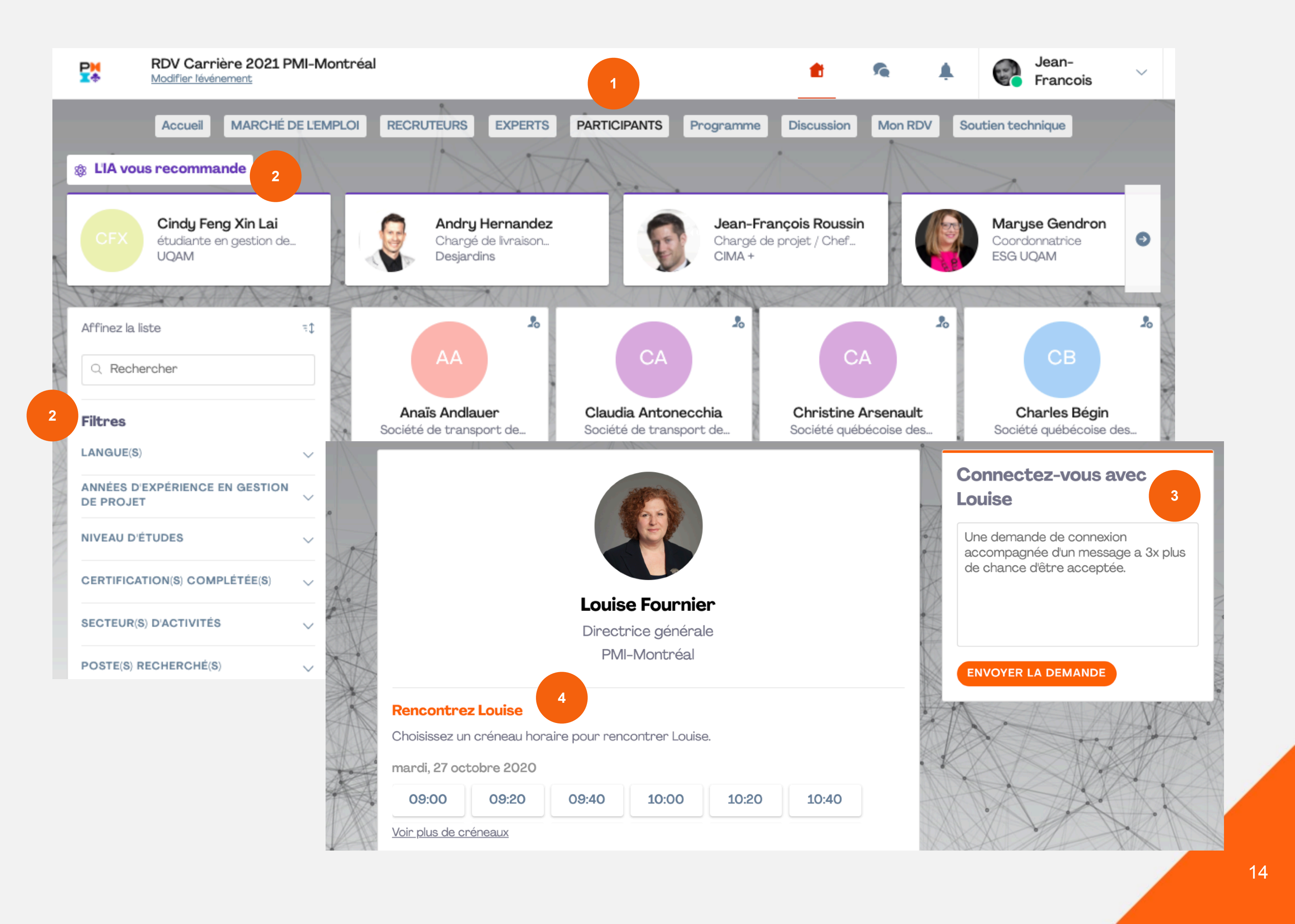

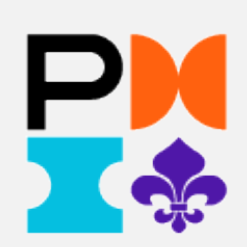

### **Demande de RDV**

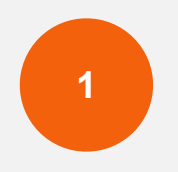

Pour une demande de Rendezvous avec des experts, cliquez sur **EXPERTS** dans le menu principal. Sélectionnez CV, Entrevue, Mentor ou Coach.

Choisissez un créneau horaire et envoyez une demande RDV.

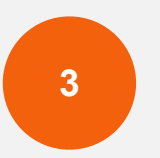

2

Vous pouvez également discuter avec l'équipe de l'Experts.

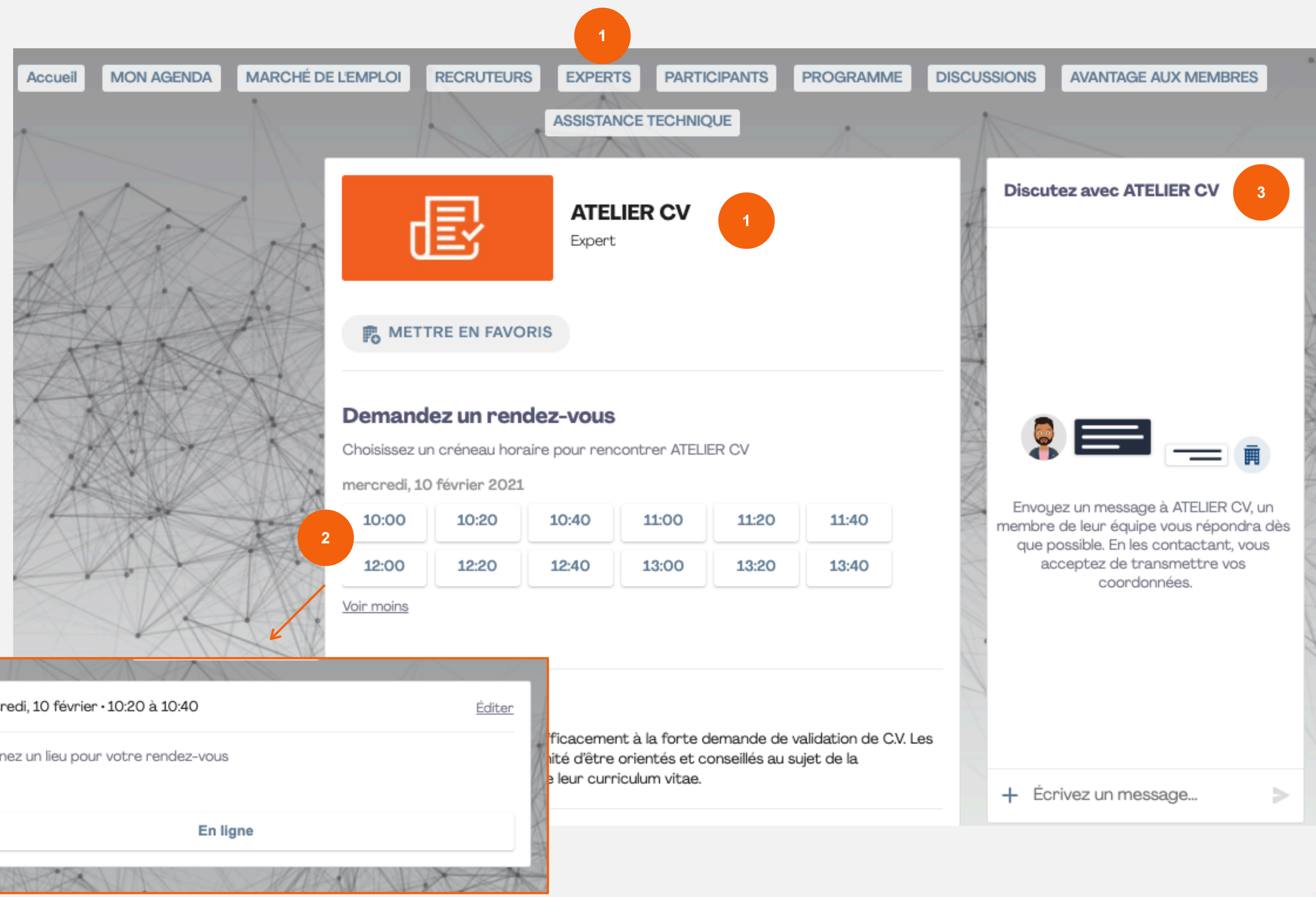

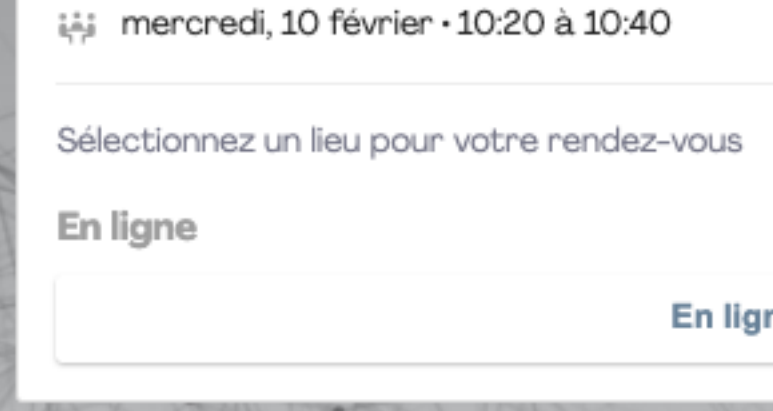

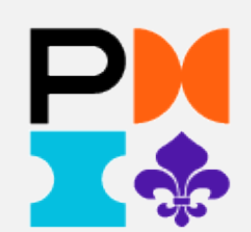

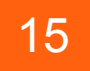

### **Gestion des RDV**

1

Sous l'onglet **MON AGENDA**, vous pouvez :

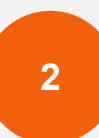

 Consulter votre agenda personnalisé, incluant vos inscriptions aux conférences et vos RDV.

Consulter vos RDV uniquement et gérer vos disponibilités.

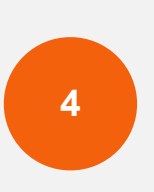

 Exporter la liste entière des rendez-vous de toute l'équipe à tout moment.

Pour assister au RDV, quelques minutes avant le rendez-vous, vous verrez apparaître un bouton d'appel sur la fiche contact de la personne ou dans votre agenda personnalisé.

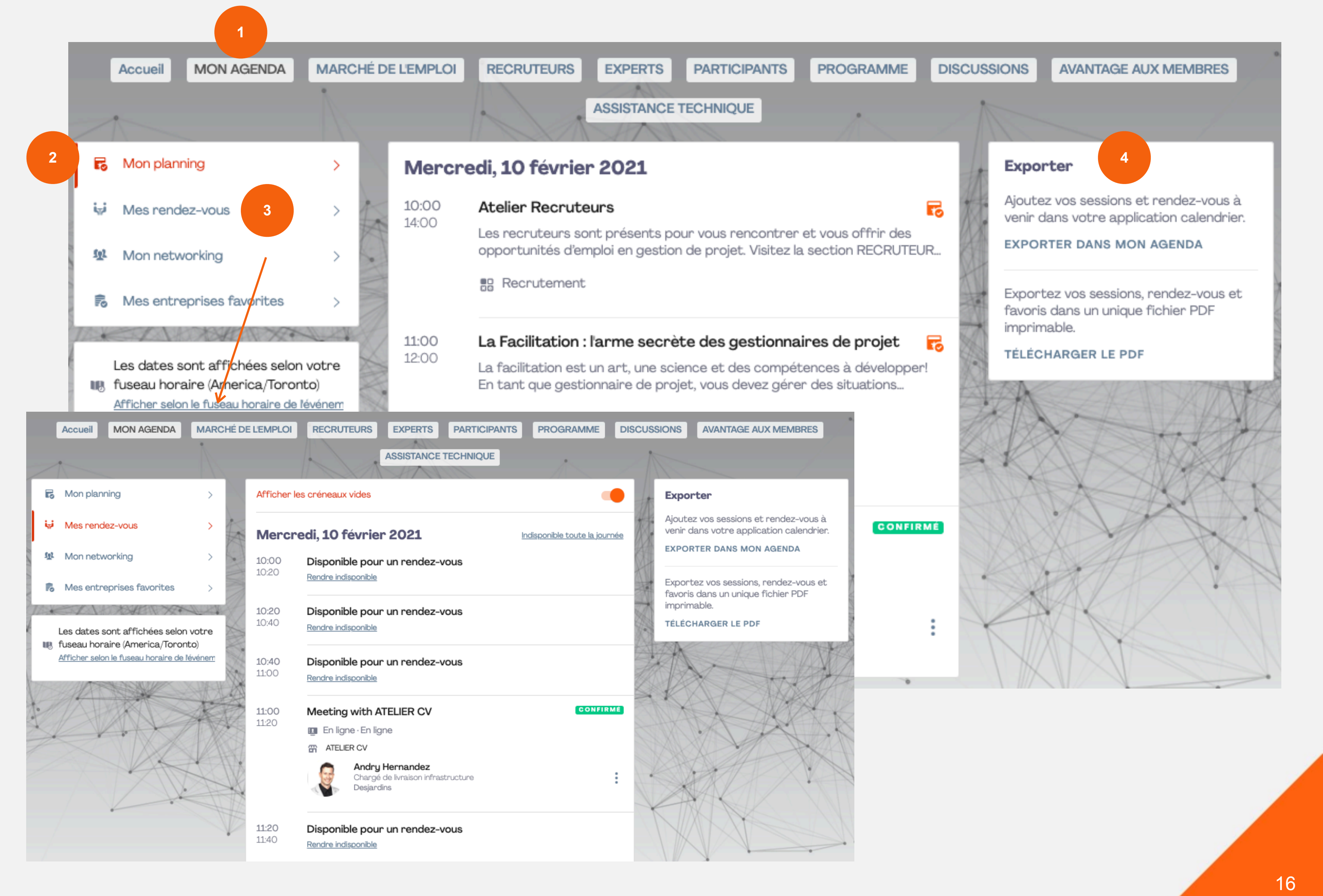

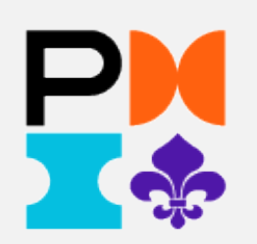

# 5. Soutien technique

support@pmimontreal.org

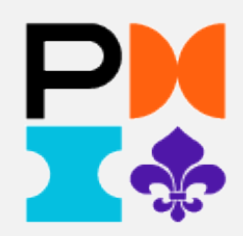

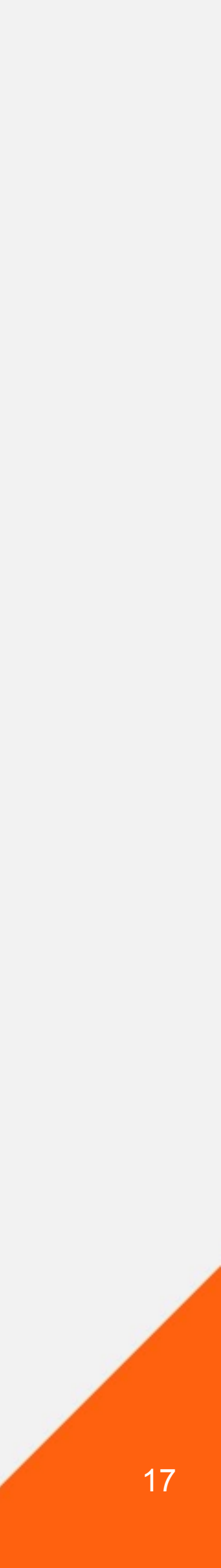

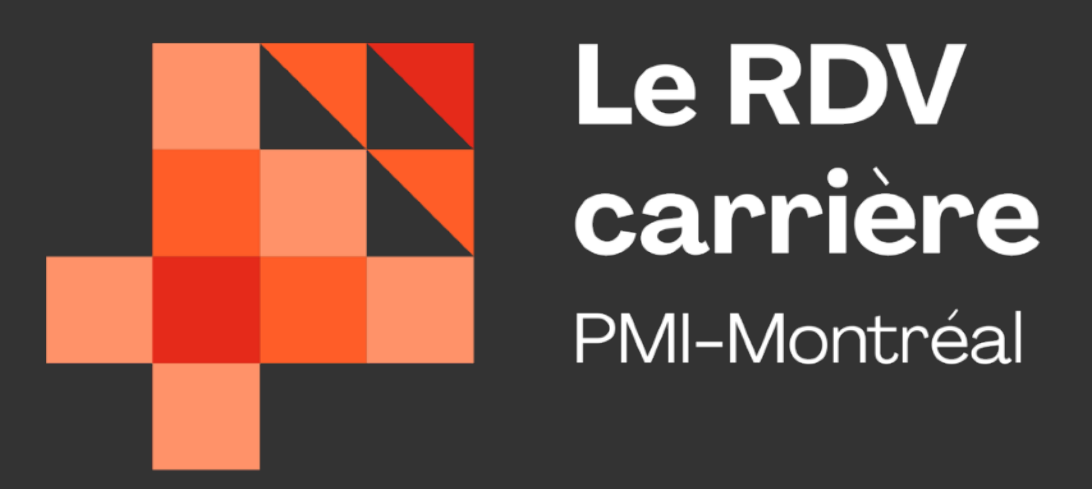

# Bon RDV Carrière 2021

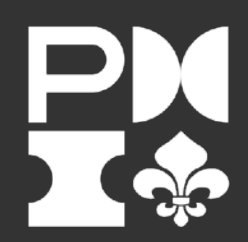

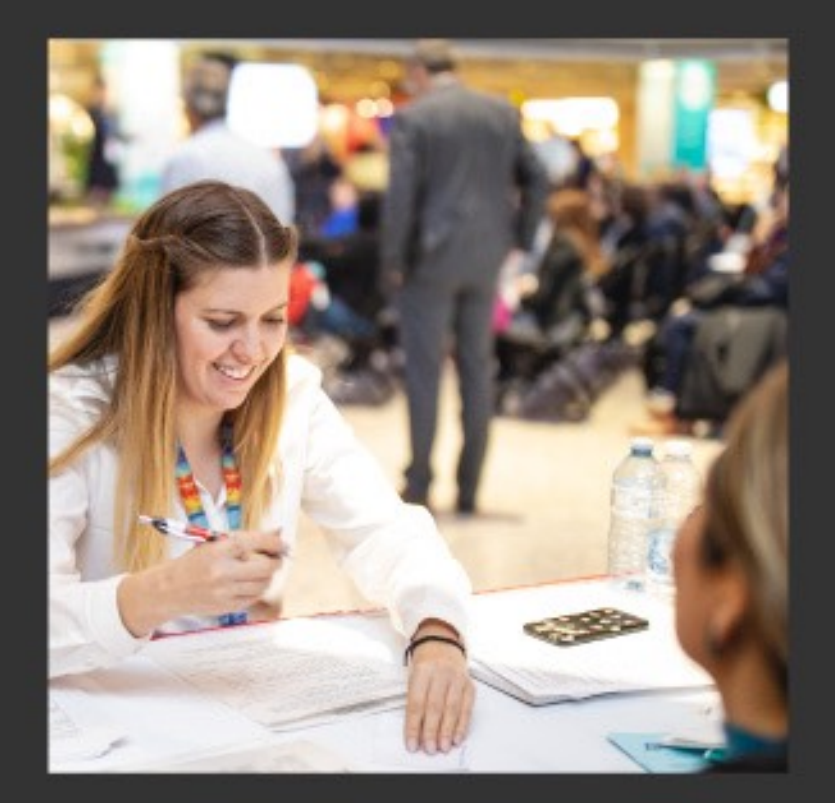

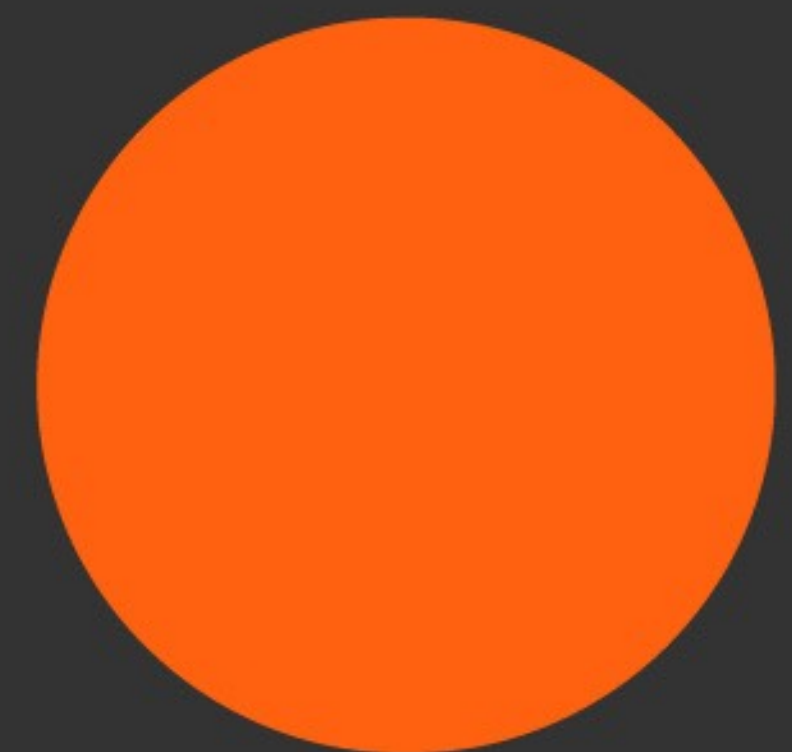

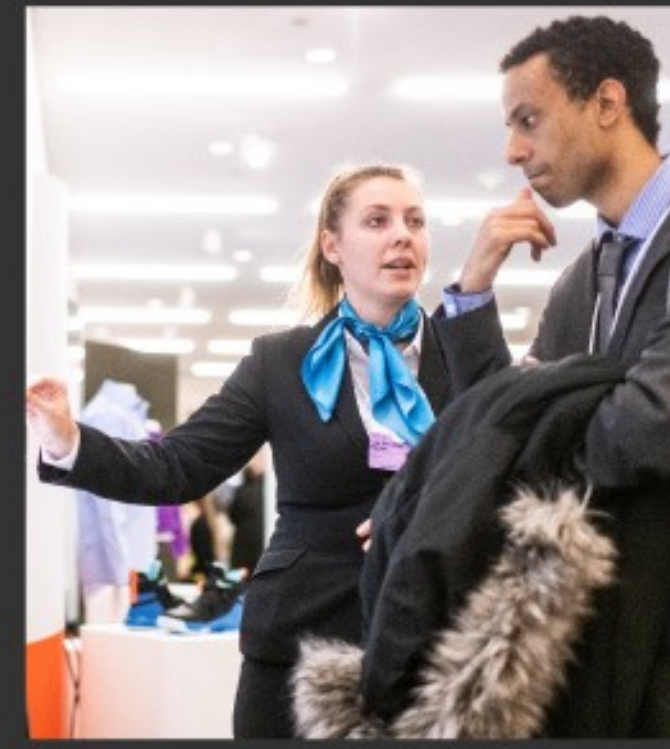

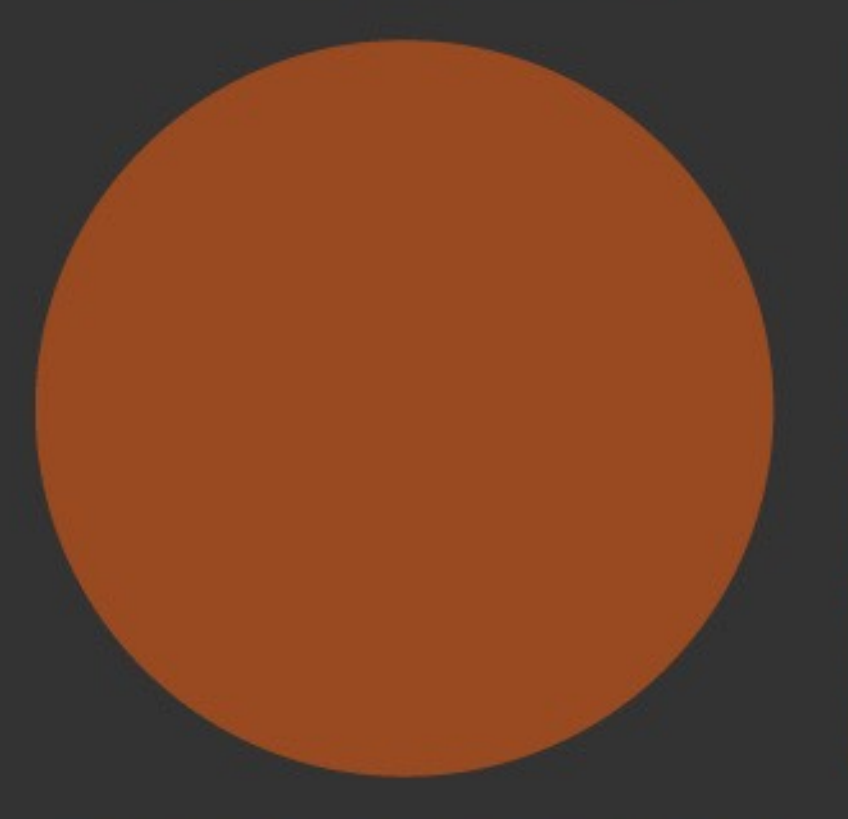

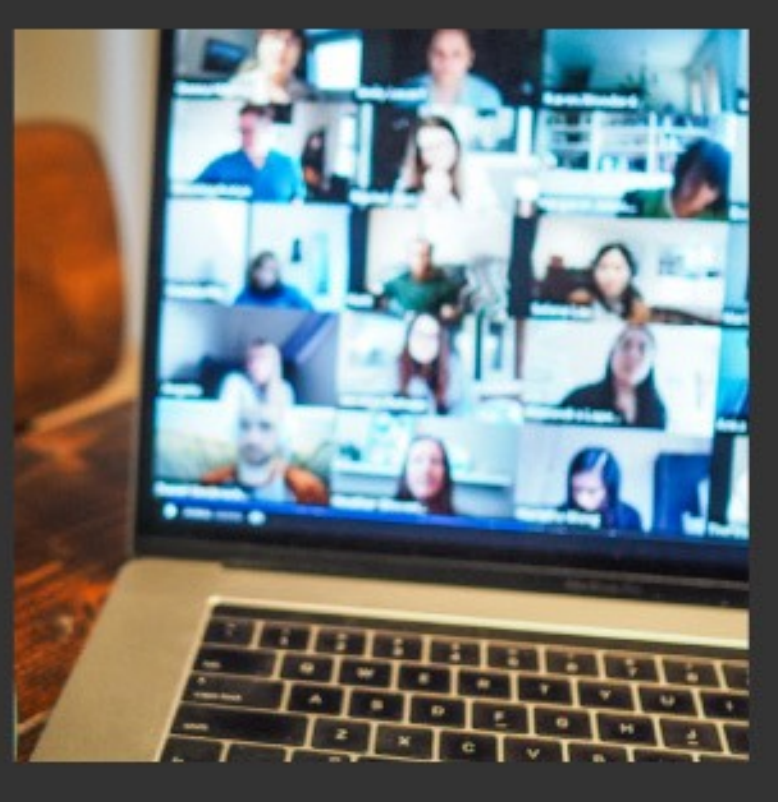

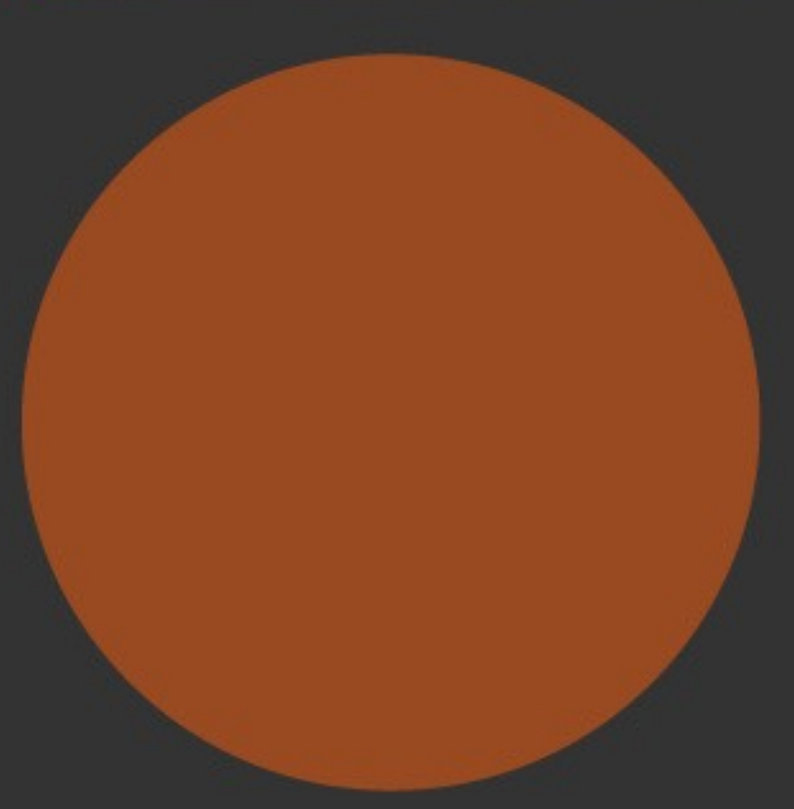

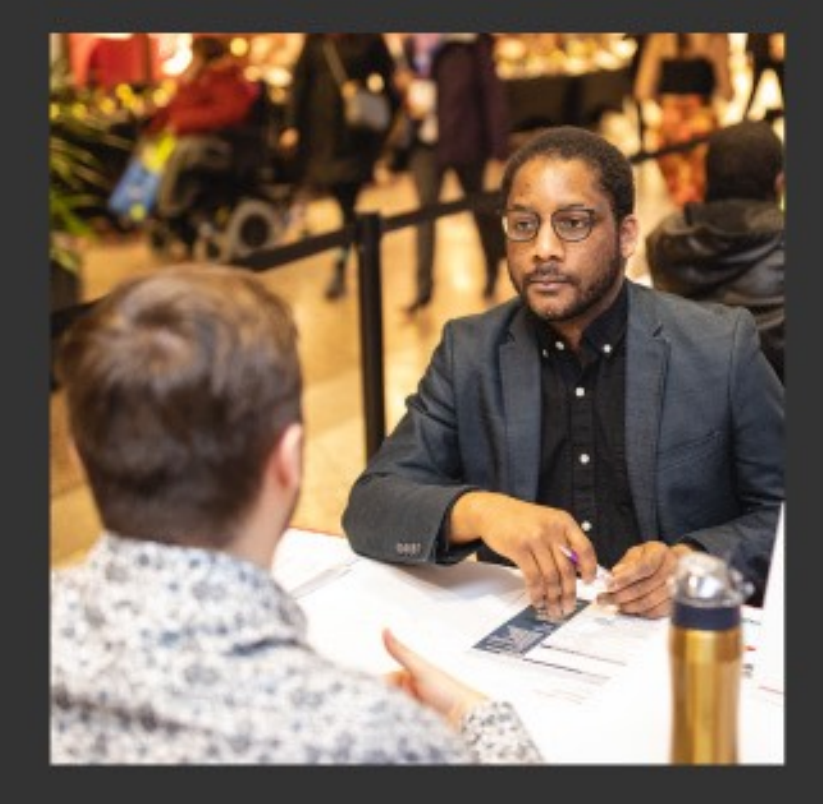

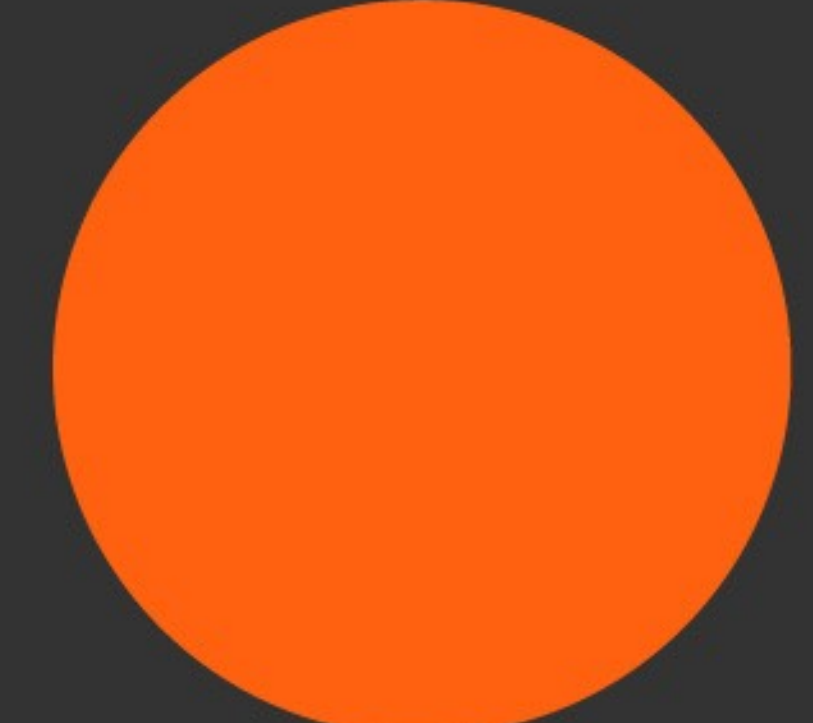

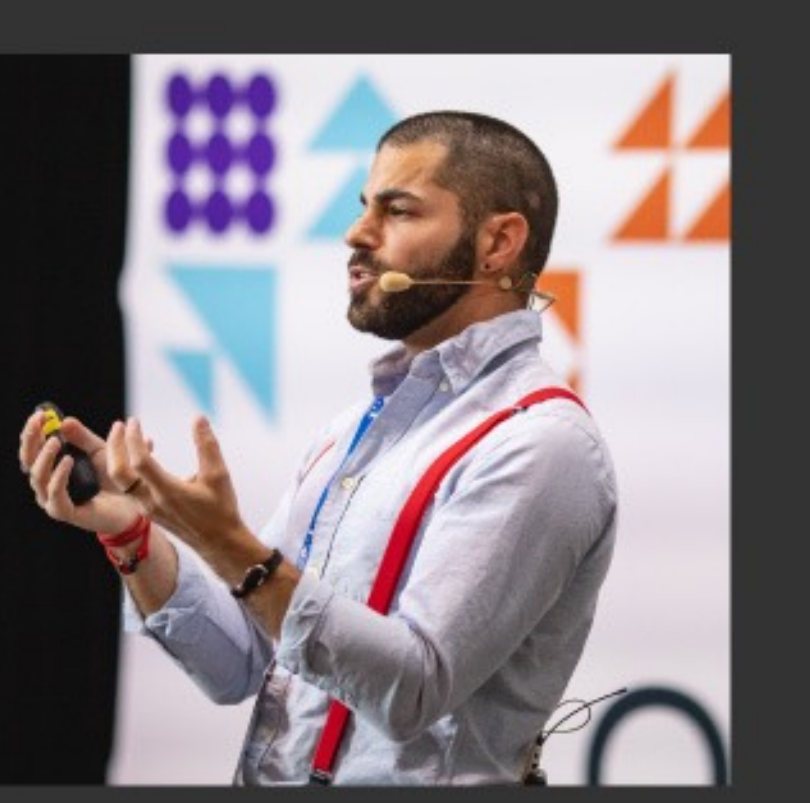

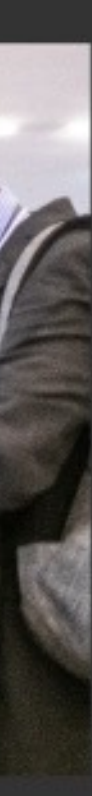

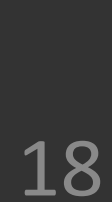

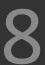